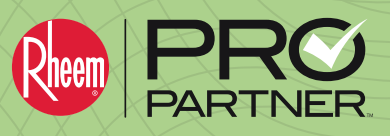

# **Top 10 FAQs Regarding Promotions:**

## 1. What payment options are available to receive CashBack Rebates and Financing Buydowns?

- Note: CashBack rebates and Financing Buydowns are paid out separately.
  - a. For **CashBack rebates** there are 2 options available, Direct Deposit or Re-Loadable Pay Card.
    - Direct Deposit is for payments to be directed to a contractor business directly.
    - Re-Loadable Pay Card is for payments to be sent to an individual or individuals at a company.
  - b. All **Financing Buydowns** are paid out through direct deposit into the bank account connected to your Synchrony financial account.

#### 2. How long does it take to receive CashBack Rebates and *KwikComfort<sup>®</sup> Financing* Buydowns?

- Note: Payments are dependent on when your distributor approves your claim. Claims must be approved before they are batched for payment.
  - a. CashBack rebates are paid out every 2 weeks.
  - b. Financing Buydowns are paid out every 15 to 30 days.

#### 3. I signed up to receive the Re-Loadable Pay Card for my CashBack rebates, but have not received my card in the mail. How come?

- a. Pay cards are not automatically sent after setting up your payment method.
- b. Your first load notification email must be redeemed to verify your personal information and mailing address to initiate the shipment of your card.
- c. It takes about 10 to 12 business days for your card to arrive in the mail.

# 4. What key pieces of information are required when filing a claim for CashBack rebates, *KwikComfort Financing* and ProClub points?

- There are 4 key pieces of information required:
  - a. Basic Homeowner information: name, address, phone number and email.
  - b. The serial numbers of each piece of equipment installed.
  - c. The last four digits of the homeowner's *KwikComfort Financing* account number if Financing was applied.
  - d. Indication if a thermostat was or was not included with the install.

#### 5. What about ProClub?

- a. ProClub points can be filed year-round within the CST Dashboard.
- b. ProClub follows the same claim submission process and reporting as CashBack and *KwikComfort Financing*.
- c. Details regarding ProClub can be found on the ProClub portal within the Pro Partner dashboard in My.Rheem.com.

## 6. Can reviews be requested through the CST Dashboard?

- Yes, during step 2 of the claim process you can enter the homeowner's email and this will automatically send a review request to the homeowner once you have submitted your claim.
- 7. What are the differences between the 4 detailed reports available in the CST Dashboard?
  - a. CST Search This report generates all claims ever submitted:
    - o Pending
    - o Approved
    - o Denied
    - o Ineligible product claims
  - b. Promotions This report only shows eligible claims that have been paid or are pending **CashBack payment**.
  - c. *KwikComfort* This report only shows eligible claims that have been paid or are pending **Financing payment**.
  - d. ProClub This report will only show claims that received ProClub points.

## 8. Is there a location to review promotion totals and averages in an instant?

 All Pro Partners have access to a personalized "Report Card" in their Contractor Profile showing a breakdown of CashBack rebates, *KwikComfort Financing* and ProClub amounts. The report card is to help simplify your Pro Partner benefits and take away the hassle of pulling your own reporting.

# 9. Are there resources available within My.Rheem to help navigate Promotions and the CST Dashboard?

- The Knowledge Base and promotions portal are both available within My.Rheem to all Pro Partners.
  - o There are multiple documents and videos posted to help answer questions ranging from promotion details and payment methods, to how to file a claim and pull detailed reporting.
  - My.Rheem.com > Support > Help Desk > Knowledge Base
  - My.Rheem.com > Marketing > Pro Partner > Promotions

## 10. Who can be contacted to help assist with promotion issues and questions?

- a. The Help Desk can answer most questions, and if they can't, they will direct your ticket to the correct person that can.
- b.Email Help@MyRheem.com

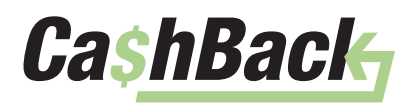